#### ONLINE PROCESS FOR SWITCHOVER TO NEW SYLLABUS (FOR EXECUTIVE PROGRAMME & PROFESSIONAL PROGRAMME STUDENTS)

STEP 1 : Click the Online Services button on the home page of www.icsi.edu

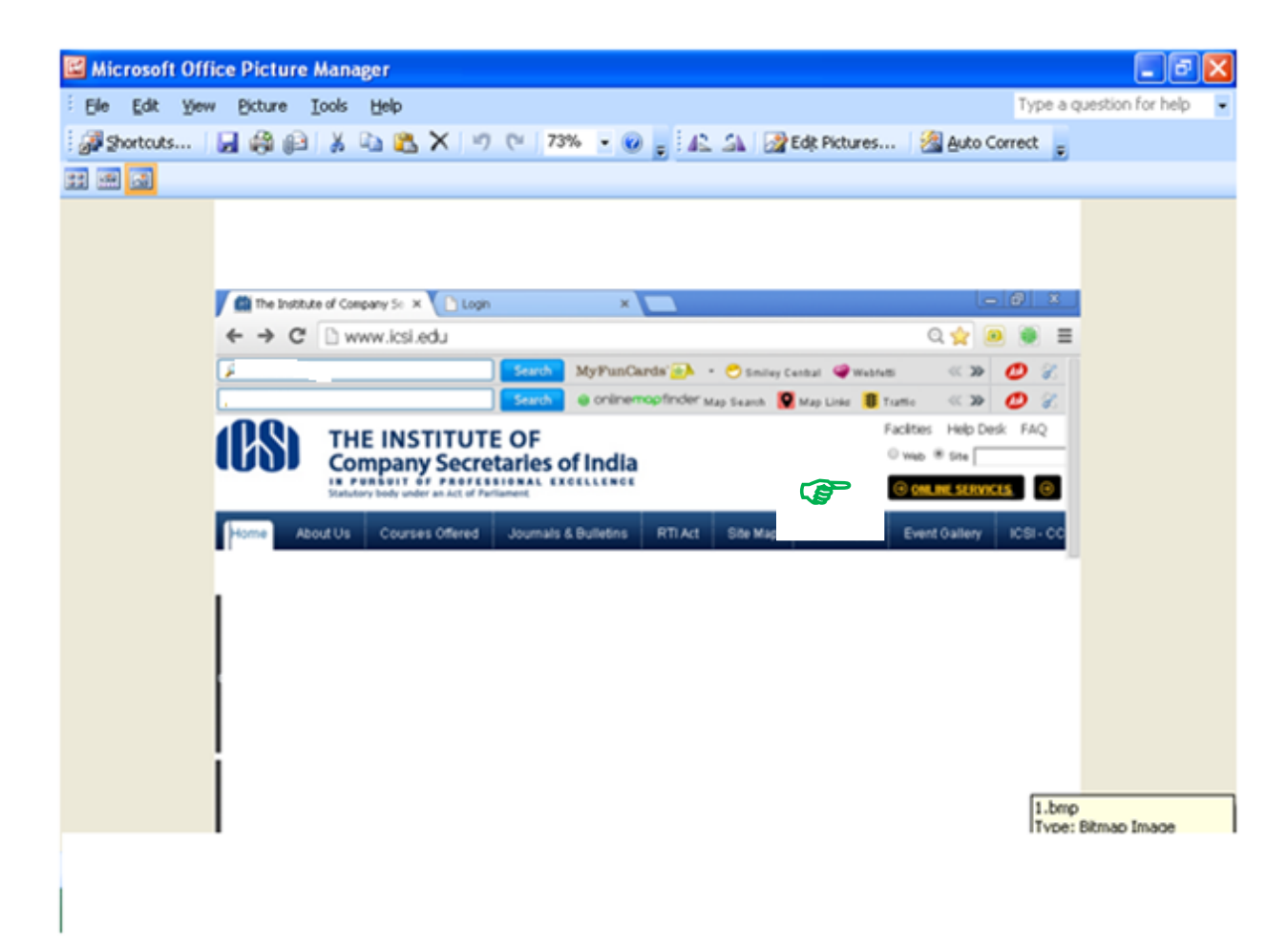

### STEP -2 : Click on the Student login option.

| Ele Ede     | Office Picture Manager                                                                                                    | Tupe a question for bala                                                                                                    |
|-------------|----------------------------------------------------------------------------------------------------|----------------------------------------------------------------------------------------------------|
| Die gut :   | The Brane Tons Beb                                                                                                    | Type a quesular for help                                                                                                    |
| gg anorcous | - Na Mar Bar Yo ra 10 V - 1 (- 1999 - 0 <sup>2</sup> : 17 alf (M. solid Housesting (M. solid Housesting (M. solid House))                                                                                       | Correct                                                                                                    |
| 비표에         |                                                                                                    |                                                                                                    |
|             | C KSI Student Ste > Hone X Clogn X                                                                                                    |                                                                                                    |
|             | € → C a https://www.icsi.in/student/                                                                                                    | ······································                                                                                                    |
|             | MyPanGards 2 · O timby Center Western C. 2                                                                                                    | 0                                                                                                    |
|             | VOU ARE HERE Home                                                                                                    |                                                                                                    |
|             |                                                                                                    |                                                                                                    |
|             | Charles Manhare Constantia Manhar                                                                                                    |                                                                                                    |
|             | Students members Lompanies vendors                                                                                                    |                                                                                                    |
|             | INSTRUCTIONS                                                                                                    |                                                                                                    |
|             | Cick here for chine Hagosration - Foundation (Breclave Hogrannie     Cick here to Check your Account (Breclave Becktration).                                                                                    |                                                                                                    |
|             | Chick here to Find New Student Application Status / Registration Number.                                                                                                    |                                                                                                    |
|             | Click here to Get Student Denovo Registration Number.                                                                                                    |                                                                                                    |
|             | <ul> <li>Click here to Check Payment Status.</li> </ul>                                                                                                    |                                                                                                    |
|             | Click here to Check Examination Enrollment Status - December 2013 Session.                                                                                                    |                                                                                                    |
|             | You are further advised to download your registration letter and Identity Card from our website by logging in here. In co<br>in any information submitted by the student, he/she will be intimated accordingly. | ise any discrep                                                                                                    |
|             | Students are advised to keep their emailed and mobile number updated in the system at all times                                                                                                    |                                                                                                    |
|             |                                                                                                    |                                                                                                    |
|             | Student Login                                                                                                    |                                                                                                    |
|             |                                                                                                    |                                                                                                    |
|             |                                                                                                    | and the second second se |
|             |                                                                                                    | 101253701                                                                                                    |

## STEP-3 : Enter your Use Id (i.e. Registration number) and Password and Click on Login

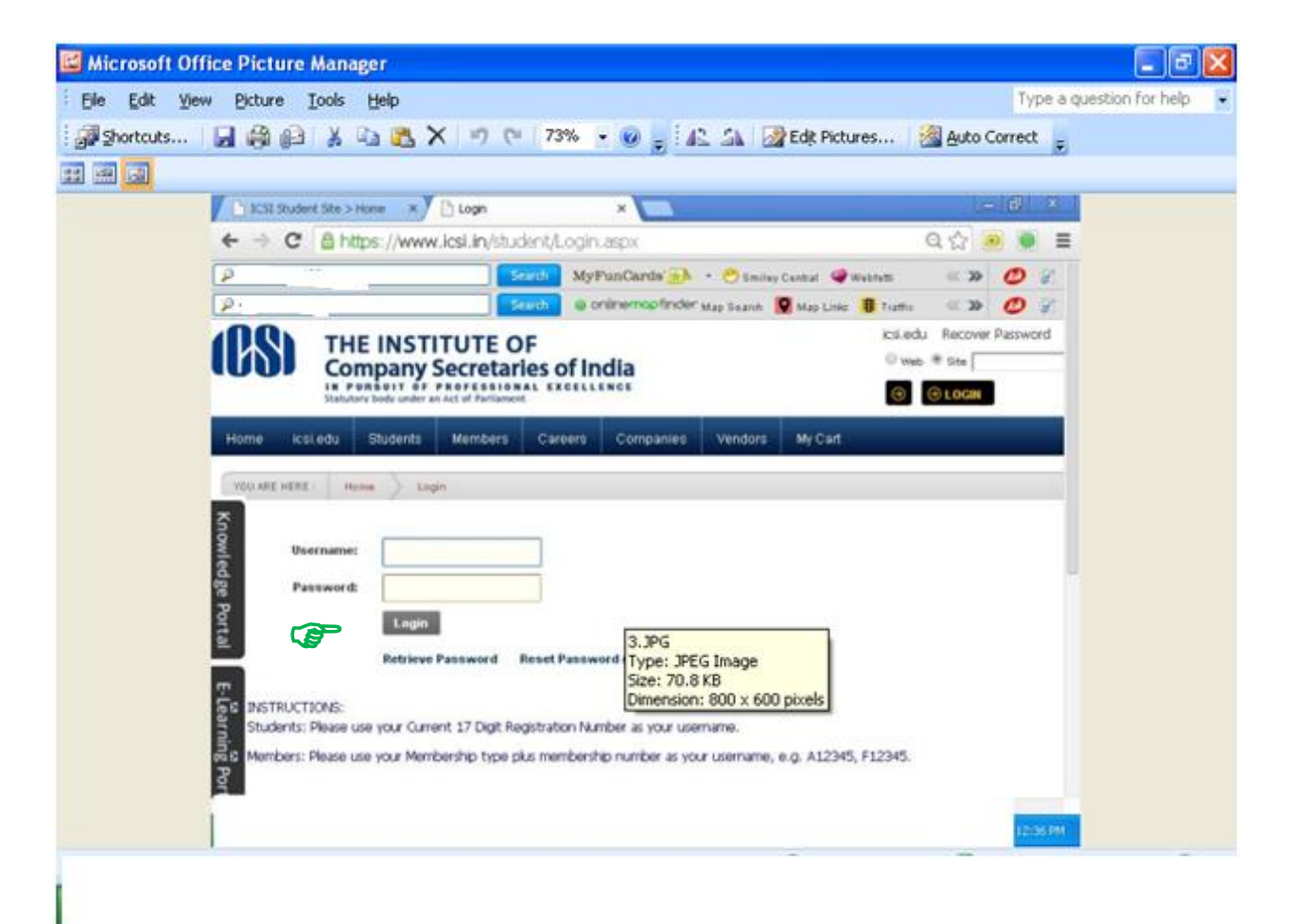

## STEP-4 : Go to "Students" option and then click on "My Account"

| jie <u>E</u> dit <u>V</u> je | w Picture Iools     | Help                         |                                               | Type a questi    | ion for help |
|------------------------------|---------------------|------------------------------|-----------------------------------------------|------------------|--------------|
| Shortcuts                    |                     | 🗈 🙇 🗙 🔊 🕾 🛛                  | 3% 👻 😡 🖕 🖾 🖾 🛛 🎯 Edit Pictures                | 🚵 Auto Correct 🖕 |              |
| <b>1</b>                     |                     |                              |                                               |                  |              |
|                              | ACST Student Site > | Home × V 🗅 Welcome to The IC | SI Online ×                                   | - 6 ×            |              |
|                              | ← ⇒ C ≙h            | ttps://www.icsi.in/student/  | Welcome.aspx                                  | 요 습 🥶 🔍 🔳        |              |
|                              | (P                  | Search                       | MyFunCards 🛞 · 🕙 Smiley Central @Webbets      | «» Ø             |              |
|                              | Statu               | Search Service Search        | Onithemopfinder Map Search I Map Line B Traff | . « » 🕐 🖓        |              |
|                              | Home icsi edu       | Students Members Car         | reers Companies Vendors Mr.Carl               |                  |              |
|                              |                     |                              | and Department Department   Inches            |                  |              |
|                              | ADVINE PERE         | Mic Account                  |                                               |                  |              |
|                              |                     | Training                     | o ICSI Online Services                        |                  |              |
|                              | _                   |                              | For Student Prolife                           |                  |              |
|                              | Kno                 |                              | Go to Students Tab -> My Account              |                  |              |
|                              | wied                |                              |                                               |                  |              |
|                              | ge P                |                              | For Member Profile                            |                  |              |
|                              | ortal               |                              | Go to Members Tab -> My Account               |                  |              |
|                              |                     |                              | For Membership Annual Fre Payment             |                  |              |
|                              | Elle                |                              | 4.3PG                                         |                  |              |
|                              | ornin               |                              | Size: 68.7 KB                                 |                  |              |
|                              | e Po                |                              | Dimension: 800 × 6                            | 500 pixels       |              |
|                              |                     |                              |                                               |                  |              |
|                              |                     |                              |                                               |                  |              |
|                              |                     |                              |                                               |                  |              |
|                              |                     |                              |                                               |                  |              |

### STEP-5 : Go to "Requests" option and click on "Switchover request"

| Elle Edit View Picture Iools Help      |                                                                                                    | Type a question for help  |
|----------------------------------------|----------------------------------------------------------------------------------------------------|---------------------------|
| 🖉 Shortcuts   🛃 🦓 🔒 👗 🐚 践 🗙 🕛          | 7 (*   73% 👻 🥥 🚽 🕰 🖾 🔡 Edit Pict                                                                                | ures 🛛 🏭 Auto Correct 🖕   |
|                                        | 100                                                                                                    |                           |
| ACST Student Site > Home × Y 🗅 My      | Account ×                                                                                                    | - (d) ×                   |
| ← → C 🙆 https://www.icsi.i             | in/student/Students/MyAccount.aspx                                                                              | 요 ☆ 🥺 👅 🔳                 |
| 1                                      | Statih My FunCards 🛞 • 🖱 Smiley Cantal 🥥                                                                        | Webum 🗠 🌫 🥑 🖉             |
| YOU ARE HERE INvidents / My Acco       | Stands @ onlinemopfinder Map Search 👰 Map Links                                                                 | B tratte 🔍 🐲 💋 🜮          |
| To make changes to the account details | s go to Manage Account tabl                                                                                     |                           |
| Account Summary Manage Acco            | ount Programme Info Payment Requests Request                                                                    | s Examination Enrolment 0 |
|                                        | Monthly                                                                                                    | Magzine Request           |
| General Information Documents light    | leeded Instructions Addition                                                                                    | s Of Gualification        |
| now                                    | Miscella                                                                                                    | aneous Requests           |
| ledge                                  | Live Ed                                                                                                    | u Request                 |
| 8                                      | Change                                                                                                    | I of Address              |
| rtal.                                  | Dwitzer                                                                                                    | ver Request               |
| E C                                    | Image                                                                                                    |                           |
| Lear                                   | Size: 64.0 KB<br>Dimension: 800 x 600 p                                                                         | ixels                     |
| ning                                   |                                                                                                    |                           |
| Port                                   |                                                                                                    |                           |
| Pripe //                               |                                                                                                    |                           |
|                                        | the second second second second second second second second second second second second second second second se |                           |

# STEP – 6 : Exercise the option for Elective Subject (only for Professional Programme Students)

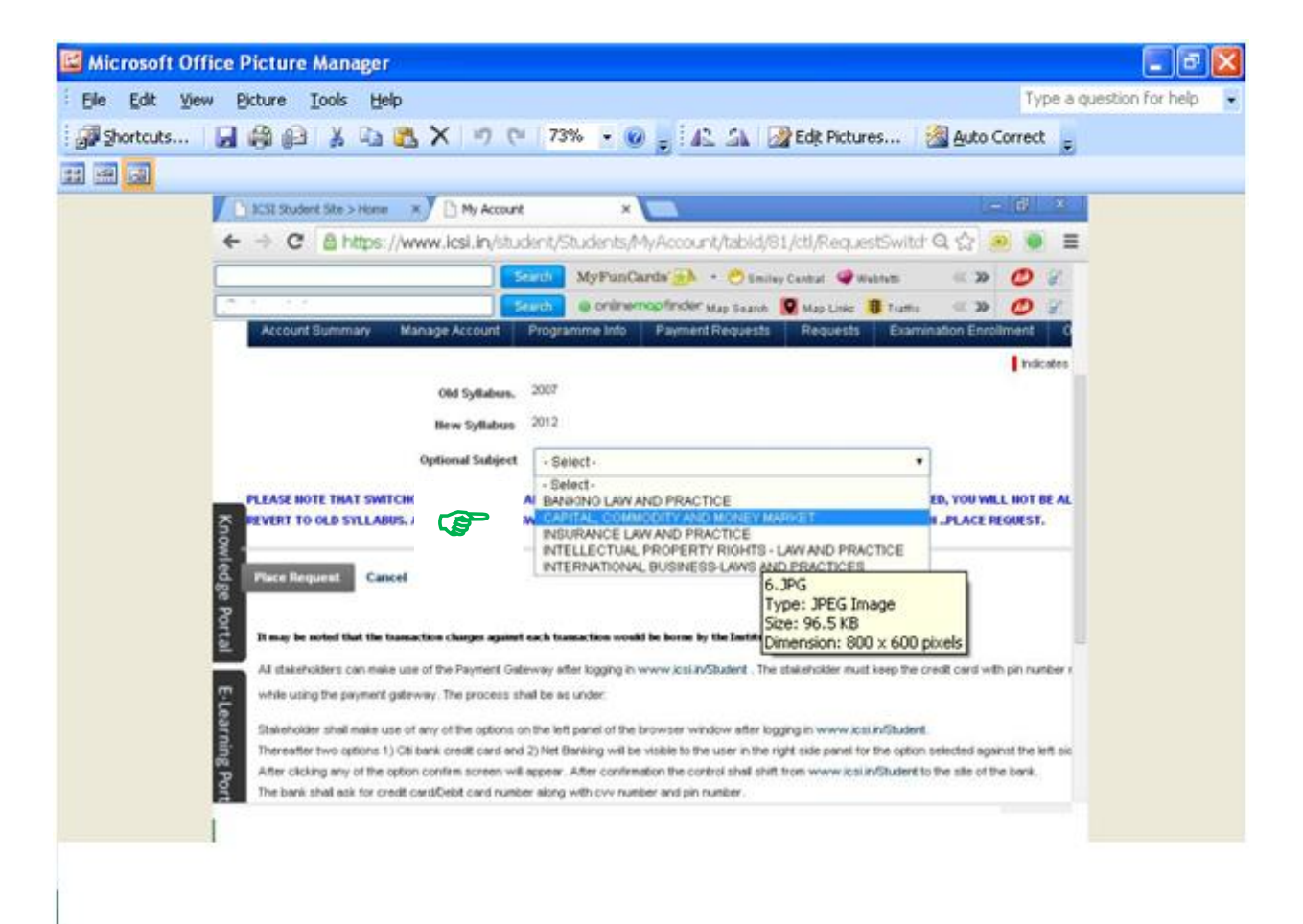

#### STEP-7 : Click on "Place Request"

| SSI Student Site > Home     N y Account     X     N y Account     X     N y Account     X     N y Account     X     N y Account     X     X    X                                                                                                    |  |
|----------------------------------------------------------------------------------------------------|--|
| C       Inhttps://www.icsl.in/student/Students/MyAccount/tabid/81/ctl/RequestSwitct Q       Image: Count Students/MyAccount/tabid/81/ctl/RequestSwitct Q       Image: Count Students/MyAccount/tabid/s1/ctl/RequestSwitct Q       Image: Count Students/MyAccount/tabid/s1/ctl/RequestSwitct Q       Image: Count Students/MyAccount/tabid/s1/ctl/RequestSwitct Q       Image: Count Students/MyAccount/tabid/s1/ctl/RequestSwitct Q       Image: Count Students/Students/Students/Students/Students/Students/Students/Students/Students/Students/Students/Students/Students/Students/Students/Students/Students/Students/Students/Students/Students/Students/Students/Students/Stud                                                                                                    |  |
| Selecti MyPPus/Candar A Count Weblets A Weblets A Count of Market Candar A Count Summery Manage Account Programme Into Payment Requests Requests Examination Encolment of Indicates  Old Syllabus 2012  Optional Subject  Select  Sele                                                                                                    |  |
| Account Summary Manage Account Programme Into Payment Requests Requests Examination Encolment of Payment Requests Requests Examination Encolment of Indicates      Old Syllabure. 2007      Herw Syllabure 2012      Optional Subject     ·Select-     ·Select-                                                                                                    |  |
| Account Summary     Manage Account     Programme Info     Payment Requests     Requests     Examination Enrollment     O       Obd Syllabure     2007       Bew Syllabure     2012       Optional Subject     - Select                                                                                                    |  |
| Old Syllaburs. 2007<br>Biew Syllaburs 2012<br>Optional Subject - Select-<br>- Select-<br>- Selec |  |
| Old Syllaburs. 2007<br>Here Syllaburs 2012<br>Optional Subject - Select                                                                                                    |  |
| Bew Syllabus 2012                                                                                                    |  |
|                                                                                                    |  |
| Optional Subject     ·Select-     ·Select-     ·Sele                                                                                                    |  |
| Select-     Elect-     Elect                                                                                                    |  |
|                                                                                                    |  |
| PEVERT TO OLD SYLLABUS, ARE YOU SURE TO SW. CARTAL COMMODITY AND MONEY MARGET IN .PLACE REQUEST.                                                                                                    |  |
| INTELLECTUAL PROPERTY RIGHTS - LAW AND PRACTICE                                                                                                    |  |
| Place Request Cancel 6.3PG                                                                                                    |  |
| Type: JPEG Image                                                                                                    |  |
| It may be noted that the transaction charges against each transaction would be home by the Jantiti Dimension: 800 x 600 pixels                                                                                                    |  |
| All stakeholders can make use of the Payment Gateway after logging in www.icsi.in/Student . The stakeholder must keep the credit cand with pin number r                                                                                                    |  |
| while using the payment galeway. The process shall be as under:                                                                                                    |  |
| Stakeholder shall make use of any of the options on the left panel of the browser window after logging in www.icsi.inStudent.                                                                                                    |  |
| Thereafter two options 1) CB bank credit card and 2) Net Banking will be visible to the user in the right side panel for the option selected against the left sic                                                                                                    |  |
| After clicking any of the option confirm screen will appear. After confirmation the control shall shift from www.icai.in/Student to the site of the bank.                                                                                                    |  |
|                                                                                                    |  |
| The bank shall esk for credit card/Cebit card number along with cvv number and pin number.                                                                                                    |  |

IMPORTANT : OPTIONS FOR (i) SWITCHOVER TO NEW SYLLABUS & (ii) ELECTIVE SUBJECT (UNDER MODULE-3 OF PROFESSIONAL PROGRAMME) ONCE EXERCISED WILL BE IRREVOCABLE AND WILL NOT BE CHANGED UNDER ANY CIRCUMSTANCES.

\*\*\*\*X\*\*\*\*